## **GOVERNMENT ENGINEERING COLLEGE, RAJKOT**

## PAYMENT PROCEDURE FOR ACADEMIC VERIFACTION

## The entire process for payment is classified as below.

- Step 1 : First go to <u>https://www.onlinesbi.com/sbicollect/icollecthome.htm</u> .
- Step 2 : Select State as **Gujarat** & Institution as **Educational** one.
- Step 3 : Select **GOVT ENGG COLLEGE, RAJKOT** as Educational Institution name.
- Step 4 : Select **GTU PAYMENT** in Payment Category option.
- Step 5: Fill the required details like enrollment, name, mobile no., Current Sem as 8, date of birth, all kinds of fees to be entered as 0 except for OTHER GTU FEE.
- Step 6 : Enter 500 in OTHER GTU FEE.
- Step 7 : Mention Academic Verification with Name of Student in remark.
- Step 8 : After successful submission of all the data and payment, a receipt will be generated.
- Step 9: Send this receipt to us via email to <u>stu\_section@gecrajkot.ac.in</u> and cc to <u>gec-rajkot-dte@gujarat.gov.in</u>.